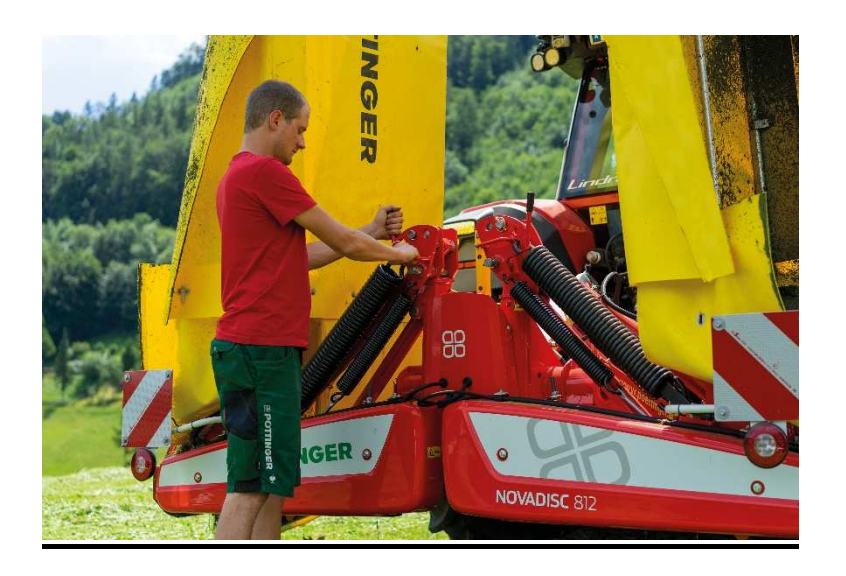

## REGISTRIERUNG auf dem <u>PÖTTINGER Lieferantenportal</u>

Damit das PÖTTINGER SRM-Lieferantenportal genutzt werden kann, muss in einem ersten Schritt die Registrierung erfolgen.

Zur Registrierung rufen Sie bitte folgende URL auf:

https://srm.poettinger.at/ros\_ext

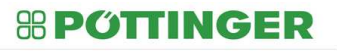

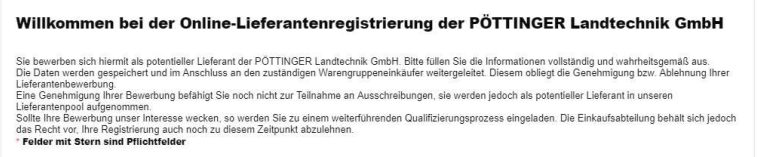

Füllen Sie die Registrierungsseite bitte vollständig und wahrheitsgemäß aus. Alle mit "\*" gekennzeichneten Felder sind Pflichtfelder und müssen befüllt werden.

1. <u>Senden der Registrierungsdaten</u>

In einem ersten Schritt werden allgemeine Informationen zum Unternehmen abgefragt:

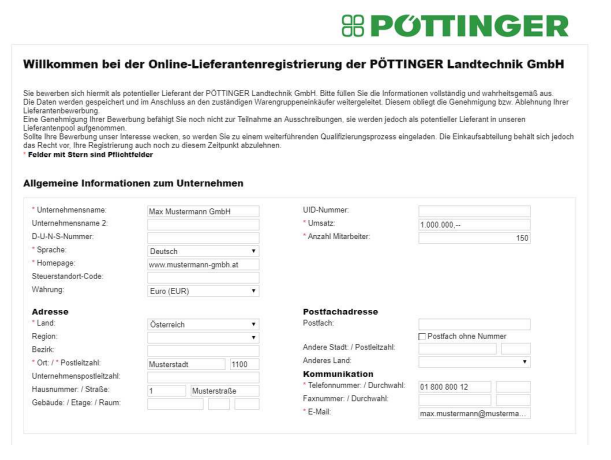

Bitte beachten Sie, dass jene Adresse angegeben werden muss, die als Rechnungsanschrift dient und im Firmenbuch hinterlegt ist.

In einem nächsten Schritt müssen Details zum Ansprechpartner befüllt werden:

| Ansprechpartnerde   | tails      |   |                               |                  |         |
|---------------------|------------|---|-------------------------------|------------------|---------|
| Anrede:             | Herr       | • | * Telefonnummer: / Durchwahl: | 01 800 800 12    |         |
| * Vorname:          | Max        |   | Faxnummer: / Durchwahl:       |                  |         |
| * Nachname:         | Mustermann |   | * E-Mail:                     | max.mustermann@n | nusterm |
| Akademischer Titel: |            | • | * Sprache:                    | Deutsch          | •       |
| Abteilung:          |            |   | * Land:                       | Österreich       | ٠       |
| Funktion:           |            |   |                               |                  |         |

Dieser Ansprechpartner wird nach erfolgreicher Genehmigung zum Administrator erhoben. Der Administrator ist berechtigt Unternehmensdaten auf dem Portal zu ändern und neue Mitarbeiter anzulegen. Darüber hinaus verwaltet dieser die Rechte sämtlicher dem Unternehmen zugeordneten Benutzer.

Achtung: Alle E-Mails hinsichtlich der Registrierung werden an diese Mailadresse versandt.

In einem nächsten Schritt können Sie die Warengruppe (=Produktkategorie), für welche Sie sich bewerben möchten, auswählen.

Für eine erfolgreiche Registrierung muss zumindest eine Produktkategorie ausgewählt werden.

Es steht Ihnen eine Suchfunktion zur Verfügung, mit welcher Sie nach Begrifflichkeiten suchen können.

| Suche | en:                                                           | Start |
|-------|---------------------------------------------------------------|-------|
|       |                                                               |       |
| /ertü | gbare Produktkategorien                                       |       |
| Kate  | coriename                                                     |       |
|       | Knoten komprimieren PM Produktionsmaterial                    |       |
|       | AN01 Getriebe                                                 |       |
|       | AN0101 Stirnradgetriebe                                       |       |
|       | AN0102 Winkelgetriebe                                         |       |
|       | <ul> <li>AN0103 Planetengetriebe</li> </ul>                   |       |
|       | AN02 Gelenkwellen                                             |       |
|       | AN03 Riemen                                                   |       |
|       | AN0301 Flachriemen                                            |       |
|       | AN0302 Keilriemen                                             |       |
|       | AN0303 Zahnriemen                                             |       |
|       | AN04 Riemenscheiben                                           |       |
|       | <ul> <li>AN05 Kettenräder</li> </ul>                          |       |
|       | BB Bodenbretter                                               |       |
|       | BK01 Schilder                                                 |       |
|       | <ul> <li>BK02 Abziehbilder</li> </ul>                         |       |
|       | <ul> <li>BW Bodenbearbeitungswerkzeuge</li> </ul>             |       |
|       | <ul> <li>BW01VT Flügel Verschleißteile</li> </ul>             |       |
|       | <ul> <li>BW02VT Grubberzinken Verschleißteile</li> </ul>      |       |
|       | <ul> <li>BW03VT Kreiseleggenzinken Verschleißteile</li> </ul> |       |
|       | <ul> <li>BW04VT Leitbleche Verschleißteile</li> </ul>         |       |

Sie können uns im Zuge der Registrierung auch Dokumente, wie beispielsweise Firmenpräsentationen etc. zukommen lassen.

Bitte beachten Sie hierbei, dass die maximale Größe je Anhang 10 MB beträgt und nur Dokumente im Format PDF hochgeladen werden können.

| Anlagen                                                                                                    |
|----------------------------------------------------------------------------------------------------|
| Hier können Sie Dokumente wie Firmenpräsentationen, Kataloge oder Produktbeschreibungen im Format PDF hochladen. Die Maximalgroße beträgt 10 MB je<br>Dokument. |
| Beschreibung:                                                                                                    |
| Datei auswahlen Firmenvorstellung pdf Anlage hinzufügen                                                                                                    |
| Datei auswählen Firmenvorstellung pdf i Anlage hinzufügen                                                                                                    |

Wenn Sie uns noch einen Kommentar hinterlassen möchten, dann bieten wir Ihnen auch hierzu die Möglichkeit:

Kommentar

| Hier könn | en Sie uns einen Kommentar | hinterlassen. |  |  |
|-----------|----------------------------|---------------|--|--|
|           |                            |               |  |  |
|           |                            |               |  |  |
|           |                            |               |  |  |
|           |                            |               |  |  |

Bevor die Registrierungsanfrage versendet werden kann, müssen Sie noch der Datenschutzerklärung zustimmen:

| 2 | Ich stimme zu, dass die oben angeführten Daten zu meiner Person (Name, Titel, Firmenkontaktdaten, inklusive aller Dokumente) zum Zweck der<br>Lieferantenbewerbungsverwaltung und Lieferantenauswahl elektronisch 3 Jahre iSd. §1489 ABGB gespeichert und verarbeitet werden.                                                                                                    |
|---|----------------------------------------------------------------------------------------------------|
|   | Ihre Daten werden innerhalb des Konzerns (www.poettingeratigroup) von den zuständigen Einkaufsverantwortlichen eingesehen und zum Zwecke der<br>Lieferantenauswahl und Verwaltung an die Verantwortlichen der jeweiligen Fachabfeltungen weitergeleitet. Sebstverständlich werden Ihre Daten nicht an<br>Externe außenfahl des Unternehmensgruppe weiter gegeben. Eine automatiskerte Entschöutungsindung erfolgt nicht.                                                                                                    |
|   | Diese hier erteilte Zustimmung kann mittels E-Mail an secure@poettinger at jederzeit zurückgezogen werden, wodurch eine Weiterverwendung der<br>betroffenen Daten, ab diesem Zeitpunkt unzulässig ist. Die bis zu diesem Widerruf erfolgte Verarbeitung bleibt hiervon unberührt.                                                                                                    |
|   | Als betroffene Person haben Sie das Recht auf Auskunft. Sollten Sie der Meinung sein, dass Sie betreffende Daten falsch oder unvollständig sind, haben Si<br>das Recht Berichtigung bzw. Ergänzung zu verlangen. Zudem steht Ihnen für Daten, die Ihrer Meinung nach zu Unrecht versehelte werden das Recht zu,<br>eine Löschung zu verlangen (soweit unserensteit sich Recht der kreine Prüftbarz urveiteren Verarbeitung dieser Daten besteht, werden wir einem<br>entsprechenden Antrag umverzüglich Folge Jeisten). Weiters steht Ihnen das Recht zu, die Einschränkung der Verarbeitung der verarbeitung der soweit der verlangen oder Widerspruch<br>namen die Austrafischung einzureich eine eine einer eine Bertragen der Verarbeitung der verarbeitung einz verlangen oder Widerspruch<br>namen die Austrafischung einzureinen eine eine eine Verarbeitung zu einzer herr hahr der werden der der Verarbeitung einz verlangen oder Widerspruch<br>namen die Austrafischung einzureinen einze einze Folgen einzer einze einze einz |

Mit dem Senden Ihrer Daten werden diese an den/die zuständigen Warengruppeneinkäufer weitergeleitet.

Diese prüfen Ihre Lieferantenbewerbung und lassen Ihnen in der Folge eine Information hinsichtlich Genehmigung oder Ablehnung zukommen.

## 2. Genehmigung der Registrierung

Wurde Ihre Registrierung durch den/die zuständigen Einkäufer genehmigt, so erhalten Sie in der Folge zwei Mailbenachrichtigungen.

Zuerst erhalten Sie eine Nachricht mit Ihrer vorläufigen Benutzer-ID und einem entsprechendem URL-Link zur erstmaligen Benutzerregistrierung auf dem PÖTTINGER-Lieferantenportal.

|                                                                                                    | 📅   🖉 🛅   🔊 🕒   Antworten Antworten mit Vorlage   🐬 Neue Nachri                                                                                                    |
|----------------------------------------------------------------------------------------------------|----------------------------------------------------------------------------------------------------|
| Dokumentinh                                                                                                    | alt Eigenschaften Empfängerliste                                                                                                    |
|                                                                                                    |                                                                                                    |
| Lieferantenr                                                                                                    | egistrierung erfolgreich gestartet                                                                                                    |
| Erstellt                                                                                                    | Batch-Benutzer Workflow                                                                                                    |
| wir freuen uns<br>GmbH begrüße<br>Folgende Benu<br>Bitte klicken Si                                                     | Sie als potentiellen Partner der PÖTTINGER Landtechnik<br>n zu dürfen.<br>tzer-ID wurde für Sie angelegt: HOOWC3HJZ4GQ.                                                                                                    |
| URL, um sich i<br>https://srm.po<br>Ihr Kennwort f                                                                      | init dieser Boutzer-ID anzumelden:<br>ettinger.at/admin?sap-user=HOOWC3HJZ4GQ<br>ür die Initialregistrierung erhalten Sie mit einer                                                                                                    |
| URL, um sich i<br>https://srm.po<br>Ihr Kennwort f<br>separaten E-M<br>Im Zuge der B<br>individuellen B<br>Daten können | init dieser Benutzer-ID anzumelden:<br>ettinger.at/admin?sap-user=HOOWC3HJZ4GQ<br>ür die Initialregistrierung erhalten Sie mit einer<br>all.<br>enutzerregistrierung werden Sie aufgefordert, einen<br>enutzernamen und ein neues Passwort anzugeben. Mit diesen<br>Sie sich zukünftig einloggen. |

Die zweite Mailbenachrichtigung umfasst Ihr Initialkennwort.

Bitte klicken Sie auf den URL-Link der ersten Mailbenachrichtigung. Nach Eingabe der Benutzer-ID und des Kennworts erhalten Sie durch Klick auf den Button "Anmelden" Zugang zur Benutzerregistrierung.

Das System übernimmt automatisch Ihre Ansprechpartnerdetails aus der Registrierung.

In diesem Schritt müssen Sie Ihren Administrator-Benutzer anlegen.

Benutzername und Passwort sind frei wählbar. Bitte notieren Sie Ihre Zugangsdaten, da Sie mit diesen ab sofort in das PÖTTINGER-Lieferantenportal einsteigen können.